# Remote Counter Setting Manual (원격 매장 설정 매뉴얼)

| 1) | 표지 및 목차             | Page 1     |
|----|---------------------|------------|
| 2) | Board WiFi 설정 대기 진입 | Page 2     |
| 3) | 로그인                 | Page 3     |
| 4) | 매장 등록               | Page 4     |
| 5) | 기기 등록               | Page 5 ~ 6 |
| 6) | 등록 확인               | Page 7     |

## 주식회사 디오비에스

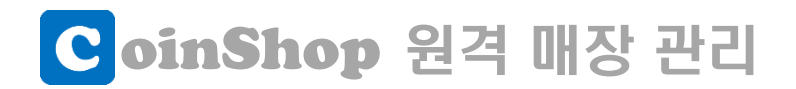

### "Board WiFi 설정 대기 상태"진입 방법

새로 설치한 Remote Counter 보드에 매장의 WiFi 정보를 설정하기 위해서 Counter 보드를 설정 대기 상태로 만들어야 합니다.

(1) Counter 보드의 전원을 공급합니다.

(2) 아래 ①, ② 버튼을 누른 상태에서 ③ 버튼을 눌렀다가 뗍니다.

(3) 화면에 CC로 시작하는 문자열이 나타나면 ①, ② 버튼에서 손을 뗍니다.

(4) 몇 초 후 WIFI 포트 하단 LED가 점등되면 설정 대기 상태 완료!

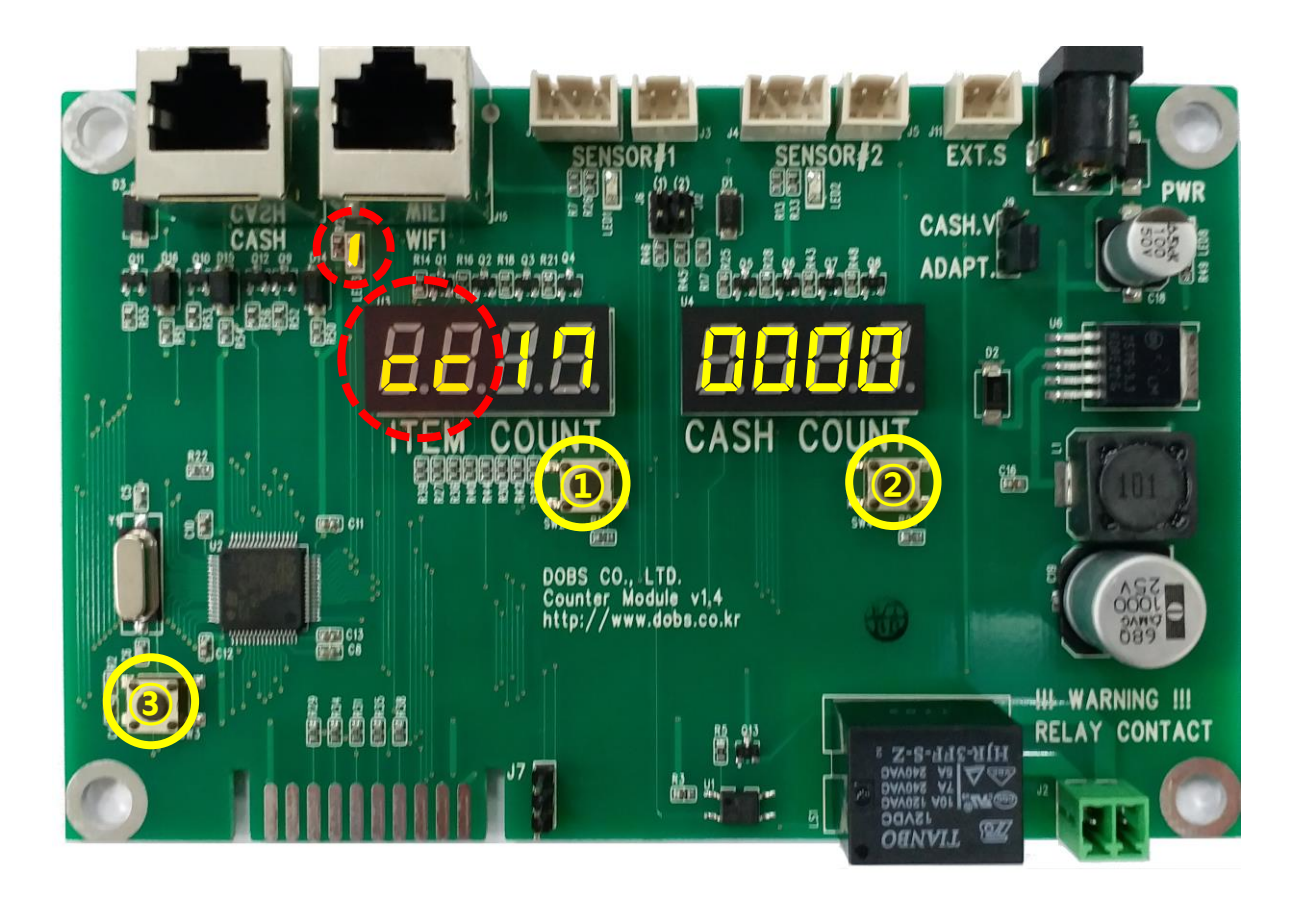

※ 참고 동영상

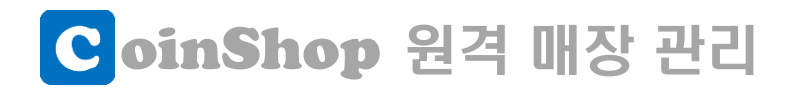

## "Board WiFi 설정" 방법 (로그인)

앱을 실행하고 로그인 합니다.

- (1) 아이디에 가입하신 ID를 선택합니다.
- (2) 비밀번호에 비밀번호를 입력합니다.
- (3) 로그인 버튼을 탭 합니다.

우측과 같이 매장 현황 화면이 나오면 로그인 성공

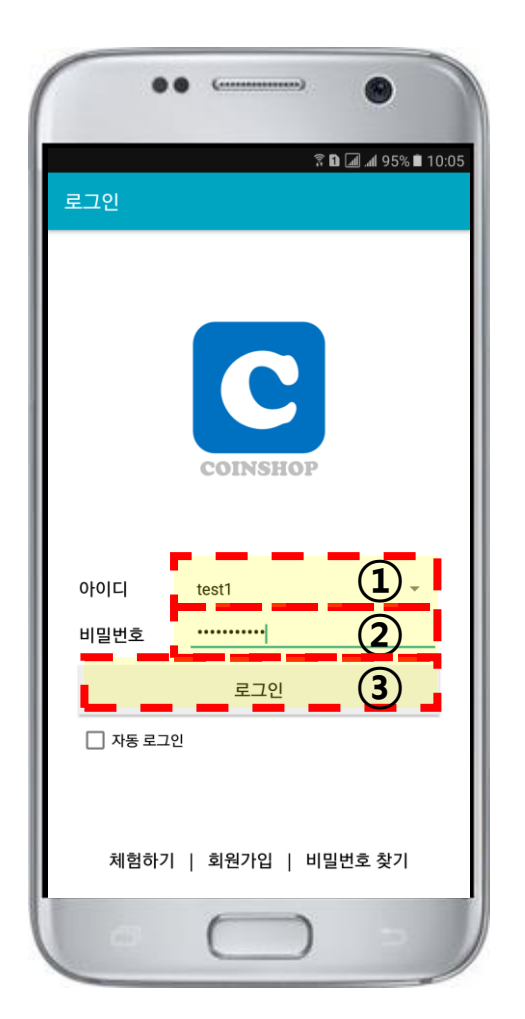

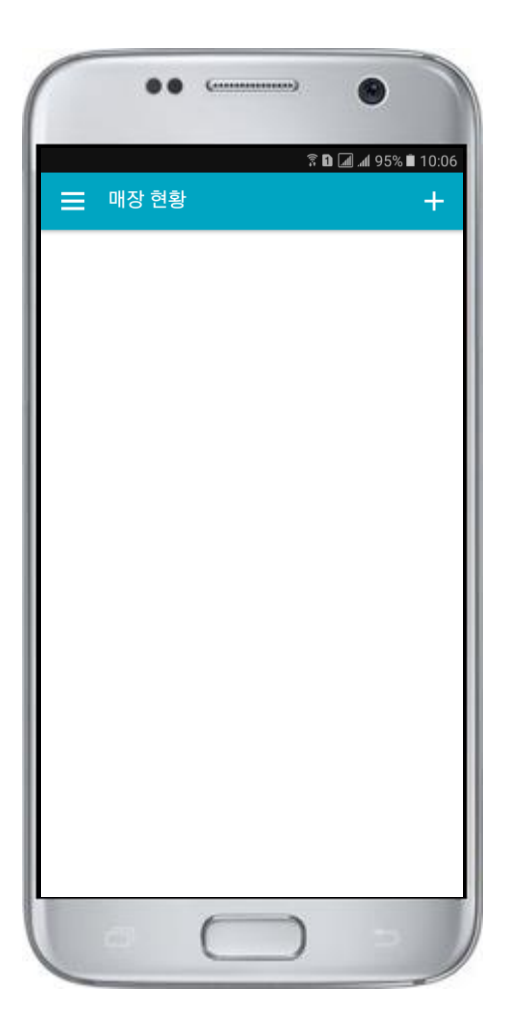

#### ※ 참고 동영상 https://www.be/ND/Y2wGRe0A

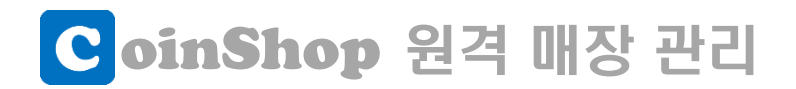

### **"Board WiFi 설정" 방법** (매장 등록)

최초 로그인시 매장 현황에 아무런 매장이 없습니다.

매장 등록을 하셔야 해당 매장에 기기를 등록할 수 있습니다.

- (1) 매장 현황 우측 더하기(+)를 탭 합니다.
- (2) 원하시는 매장번호와 매장명을 입력합니다.
- (3) 우측 상단의 체크(v)를 탭 합니다.

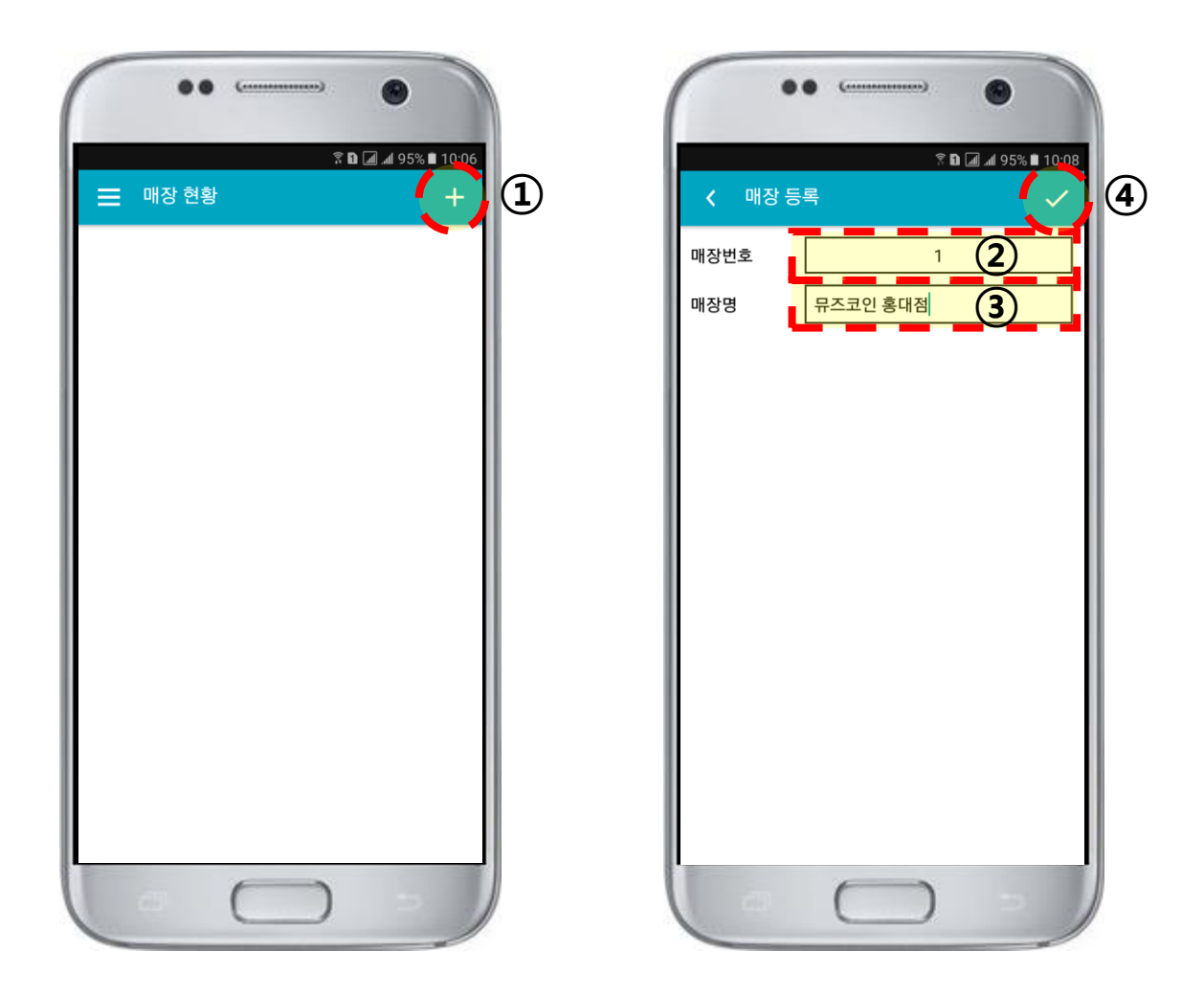

※ 참고 동영상 🔤 👘

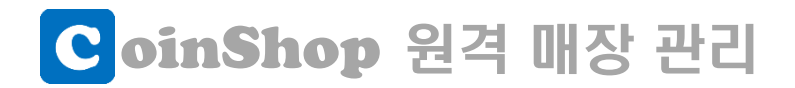

## "Board WiFi 설정" 방법 (기기 등록)

좌측 그림과 같이 매장이 등록되었다면 기기 현황으로 이동 합니다. 매장 현황의 특정 매장을 탭 하시면 우측 그림과 같 이 기기 현황으로 이동됩니다.

매장 등록과 같은 방법으로 우측 상단의 더하기(+)를 탭 해 서 기기 등록 화면으로 갑니다.

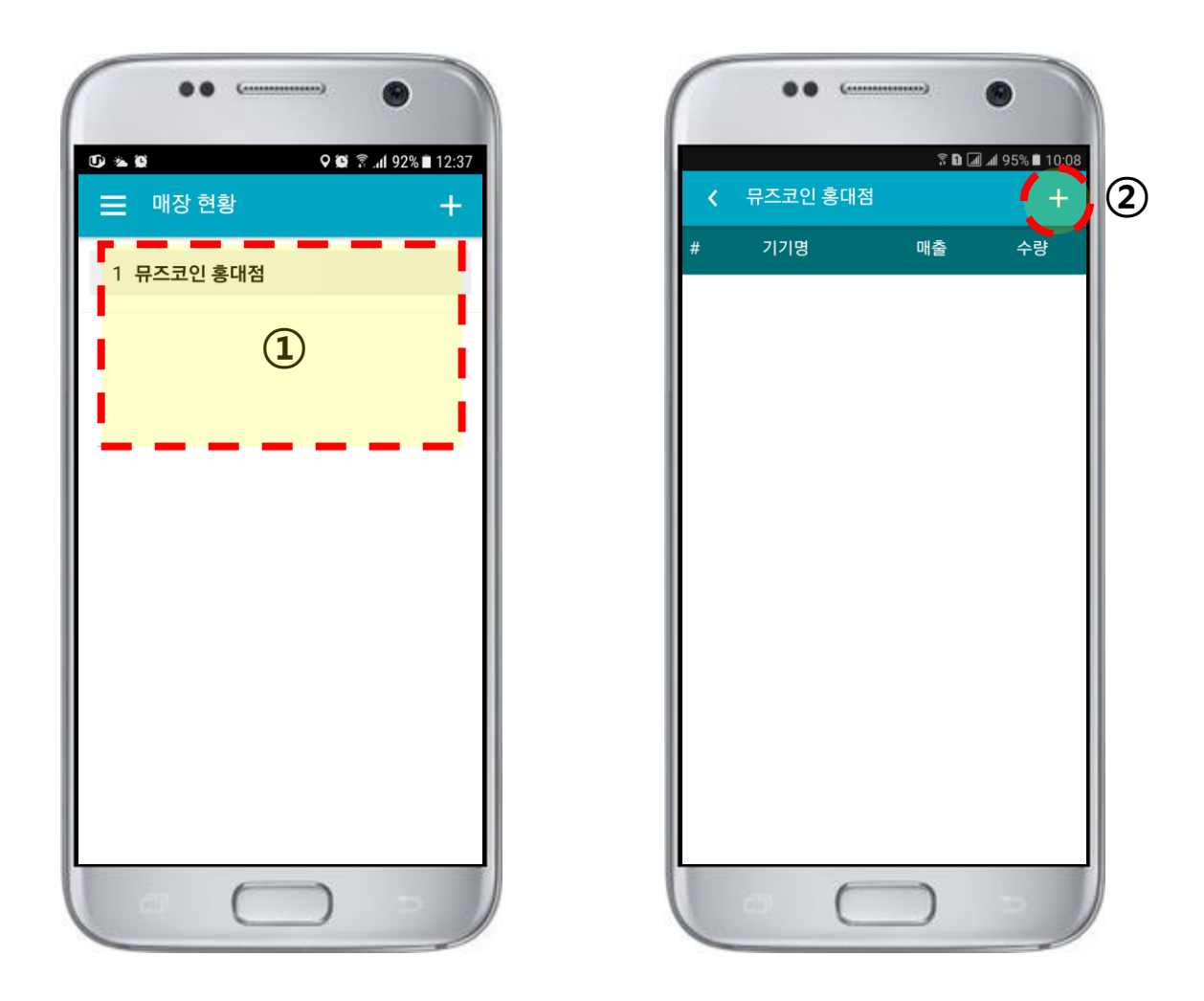

※ 참고 동영상 https://www.be/ND/Y2wCRe0A

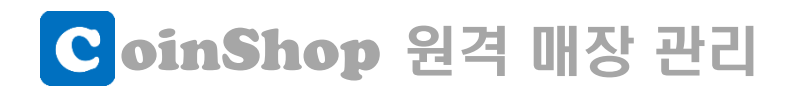

## "Board WiFi 설정"방법 (기기 등록)

| ⓒ ★ ☺ < 기기 등록 대상 | 오 앱 후 .dl 90% 12:11         등록         · · · · · · · · · · · · · · · · · · · | 8<br>(B)<br>(C)<br>(C)<br>(C)<br>(C)<br>(C)<br>(C)<br>(C)<br>(C |  |
|------------------|------------------------------------------------------------------------------|-----------------------------------------------------------------|--|
| SSID             | WKRGUMI I                                                                    | · · · · · · · · · · · · · · · · · · ·                           |  |
| 비밀번호             | 123456789                                                                    | Mileo, 점등 확인 H WARNED                                           |  |
| 기기번호             | 1                                                                            |                                                                 |  |
| 기기명              | 입구 좌측 교환기                                                                    | ○ [ 글 테니, 친제 나 더 이 나 상 ㅈ나 것 이 반 힘이                              |  |
| 기기 유형            | 교환기                                                                          | ① 등록 내상 : 연새 보느의 보여수는 값 일시 확인                                   |  |
| 설정 모드            | 일반 ▷                                                                         | ② SSID : 매장의 무선랜(Wi-Fi) 신호 이름 선택                                |  |
| 센서 제어            | 센서 설치 여부                                                                     | ③ 비밀번호 : 무선랜(Wi-Fi) 비밀번호 입력                                     |  |
| 전원 제어            | 센서 미실지<br>전원 제어 장치 설치 여부                                                     | ④ 기기번호 : 숫자 값, 정렬 순서                                            |  |
|                  | 전원 장치 미설치                                                                    | ⑤ 기기명 : 기기의 명칭 입력                                               |  |
|                  |                                                                              | ⑥ 기기 유형 : 크레인, 교환기, 노래방, 오락기 선택                                 |  |
|                  |                                                                              | ⑦ 설정 모드 : 일반, 특수, 기종 등 선택                                       |  |
| 0                | $\bigcirc$                                                                   |                                                                 |  |

상기 항목들을 적용 기기 상황에 맞게 입력 혹은 선택 하신 후 우측상단의 체크(v) 모양⑧을 탭 합니다. 등록에는 SSID, 비밀번호 검증부터 설정 값 전송, 서버 등 록, 네트워크 변경 등 대략 1분 정도 소요됩니다.

#### ※ 참고 동영상 https://www.be/ND//2wGRa0A

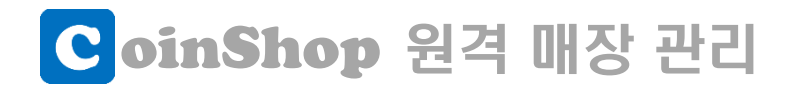

## "Board WiFi 설정"방법 (등록 확인)

좌측 그림과 같이 기기가 등록되었다면 정상적으로 완료된 상황입니다. ① 이전으로(<)를 탭 하여 매장 전체 현황으로 볼 수도 있습니다.

기기에 지폐 혹은 동전을 투입하고 ② 처럼 새로고침 하여 작동 여부를 테스트 해 보십시요. 수고하셨습니다.

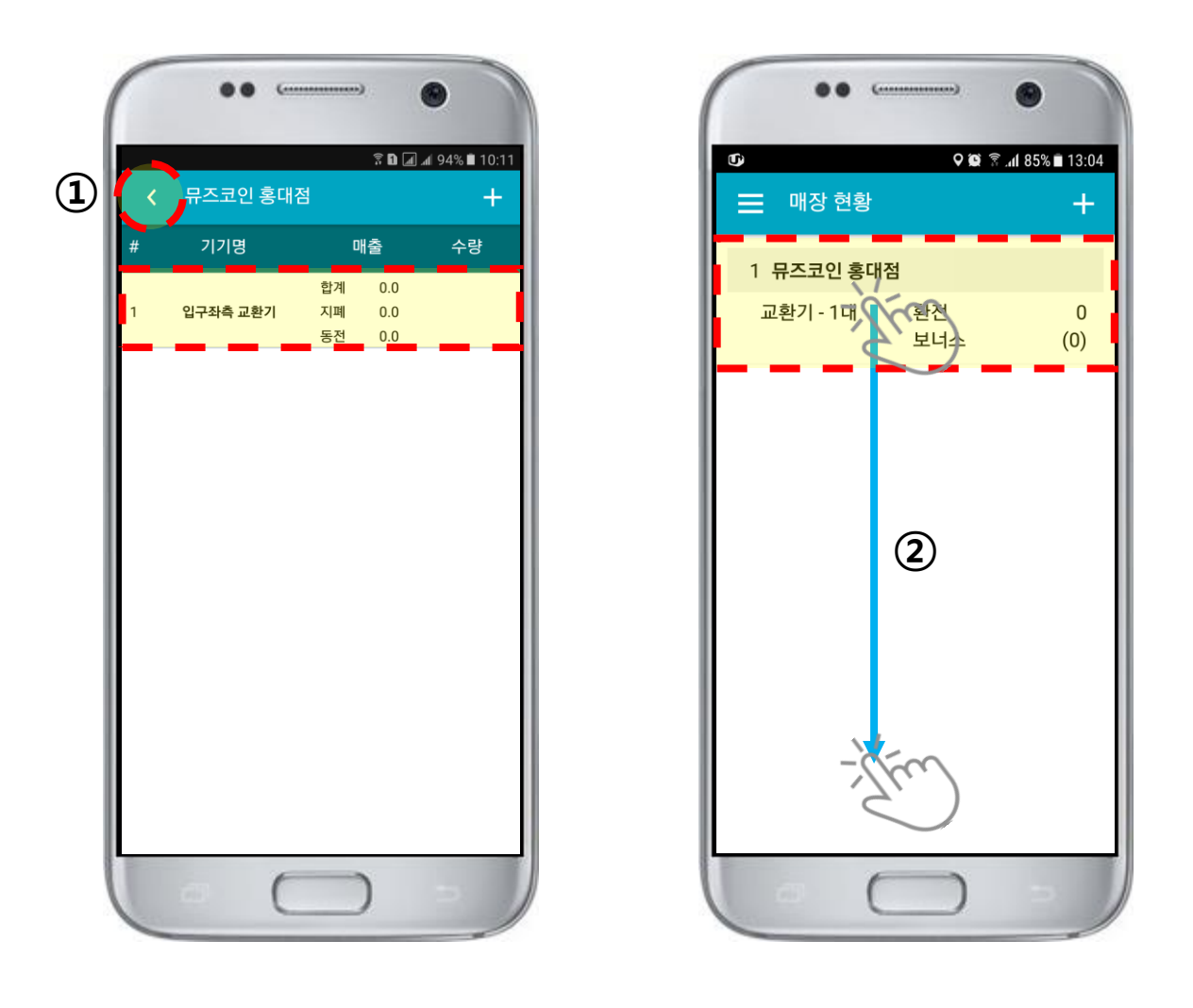

※ 참고 동영상 https:///outu.be/ND)Y2wGEe0A